## EMISSÃO DE NOTA FISCAL NA PREFEITURA DE SÃO PAULO

## 1. ENTRAR NO SITE DA PREFEITURA: https://nfe.prefeitura.sp.gov.br/login.aspx

| NOTA<br>NILHAC             |                                                                                                    |                                                                                                    |                                                                                                    | Bem-vindo.         |          |
|----------------------------|----------------------------------------------------------------------------------------------------|----------------------------------------------------------------------------------------------------|----------------------------------------------------------------------------------------------------|--------------------|----------|
|                            | Como participar   Sorteios                                                                                                    | Lista de prestadores                                                                                                    | Informações gerais                                                                                                    | Notícias   Contato |          |
| ACESSO À NOTA DO MILHÃO    |                                                                                                    |                                                                                                    |                                                                                                    |                    |          |
|                            | Se você possuir<br>Digite seu CPF ou CNF<br>Digite sua Sen<br>Não j<br>Esque                                                                         | Certificado Digital (ICP-Brasil)<br><sup>2</sup> J: Informe seu CPF/CNPJ<br>ha: ENTI<br>possui senha? Informe seu CP<br>cceu sua senha? Informe seu CP | , acesse o sistema CLICANDO<br>Código da Imagem:<br>Ouvir o código d<br>XAR<br>F/CNPJ e CLIQUE AQUI<br>F/CNPJ e CLIQUE AQUI | AQUI               |          |
| PREFEITURA DE<br>SÃO PAULO | Secretaria Municipal da Fazenda<br>Prefeitura de São Paulo<br>Viaduto do Châ, 15 - 12º andar - Cer<br>CEP 01002-020 - São Paulo - SP<br>Telefone 156 | ntro                                                                                                    | CAIXA                                                                                                    |                    | Ø prodem |

- 2. PREENCHER COM SEU CPF OU CNPJ, SENHA E CÓDIGO DA IMAGEM.
- <u>**3.</u>** CLICAR EM ENTRAR.</u>
- 4. PREENCHER O NOME (APELIDO) OU CPF/CNPJ DO TOMADOR DE SERVIÇOS
- <u>5.</u> VERIFICAR SE OS NOMES ESTÃO CORRETOS, DE QUEM PRESTOU E DE QUEM TOMOU O SERVIÇO.
- <u>6.</u> O CÓDIGO DE SERVIÇO GERALMENTE ENTRA AUTOMATICO, CASO NÃO ENTRE PESQUISAR NA BARRA CÓDIGO DE SERVIÇO.

- <u>7.</u> DISCRIMINAÇÃO DOS SERVIÇOS: PODE ESCREVER O QUE SEU CLIENTE SOLICITOU, O QUE CONSIDERAR IMPORTANTE, SEUS DADOS BANCÁRIOS PARA PAGAMENTO.
- **<u>8.</u>** COLOCAR O VALOR TOTAL DOS SERVIÇOS.
- <u>9.</u> COLOCAR VALOR DOS TRIBUTOS.
- <u>10.</u> EMITIR.
- <u>11.</u> CONFERIR.
- **<u>12.</u>** IMPRIMIR OU SALVAR.